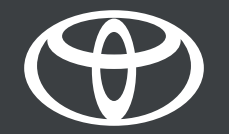

## Aplikacija MyToyota – ponađi moj automobil – uputstvo

## KAKO SE KORISTI FUNKCIJA PRONAĐI MOJ AUTOMOBIL

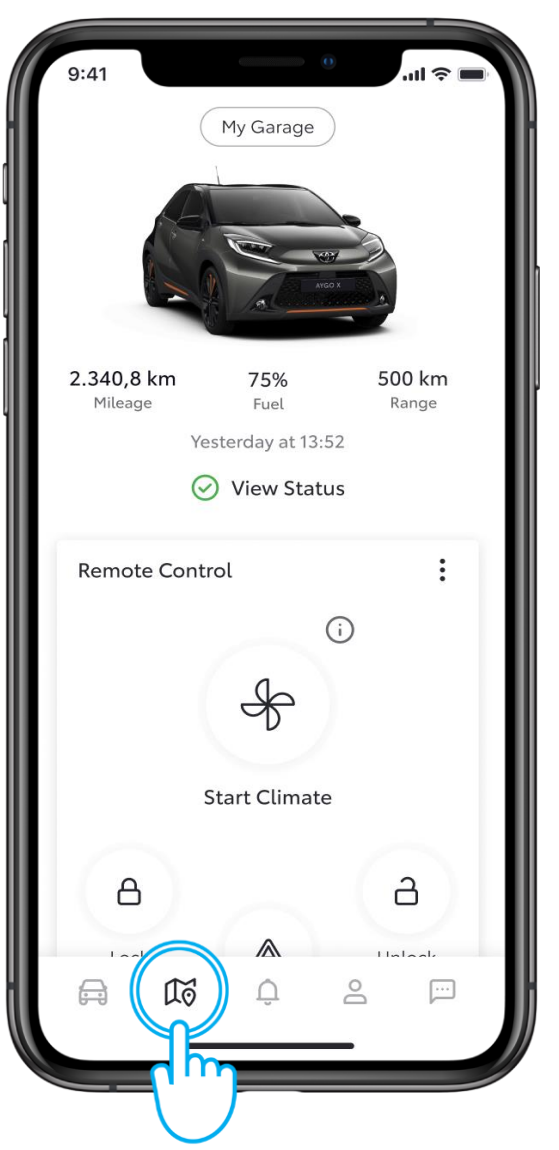

#### KORAK 1

Locirajte ili delite lokaciju svog vozila gde god se nalazite koristeći funkciju "Find My Car" u aplikaciji MyToyota.

Dodirnite ikonu mape da biste je otvorili.

Odricanje od odgovornosti: Funkcija FindMy Car zahteva aktivaciju standardnih usluga.

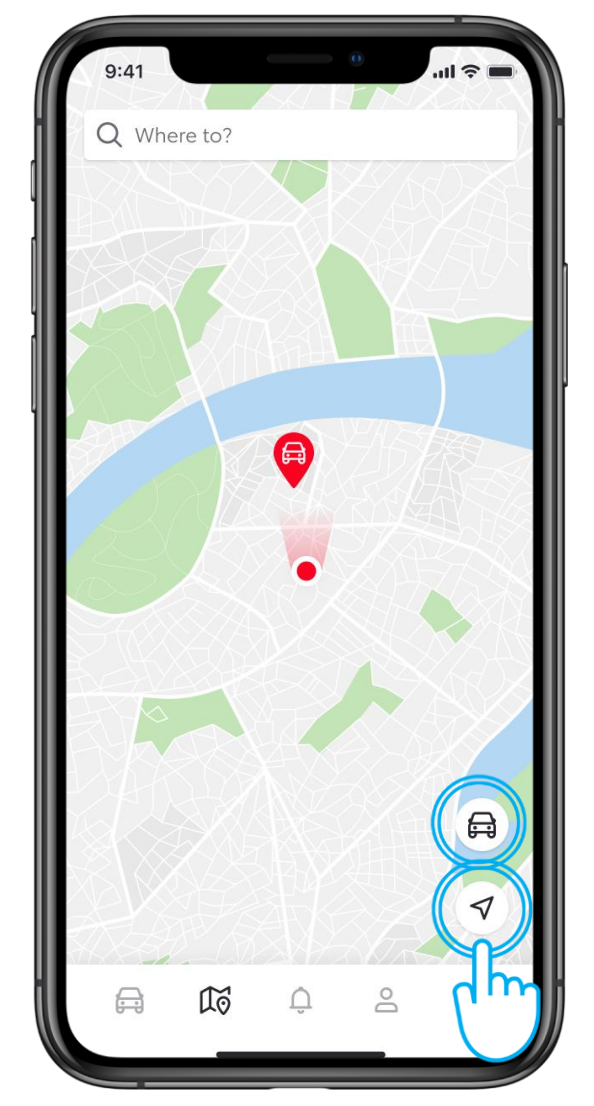

## KORAK 2

Kada otvorite mapu i ako je dozvola za lokaciju na vašem mobilnom uređaju omogućena, a režim privatnosti u vozilu ISKLJUČEN, videćete mapu koja prikazuje vašu i lokaciju vašeg vozila.

Dodirnite dugme sa ikonom vozila ili dugme za navigaciju, i mapa će se centrirati oko izabrane lokacije.

Odricanje od odgovornosti: Lokacija vozila je nedostupna kada je vozilo u pokretu ili je režim privatnosti UKLJUČEN.

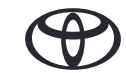

## KAKO DA STIGNETE DO SVOG AUTOMOBILA

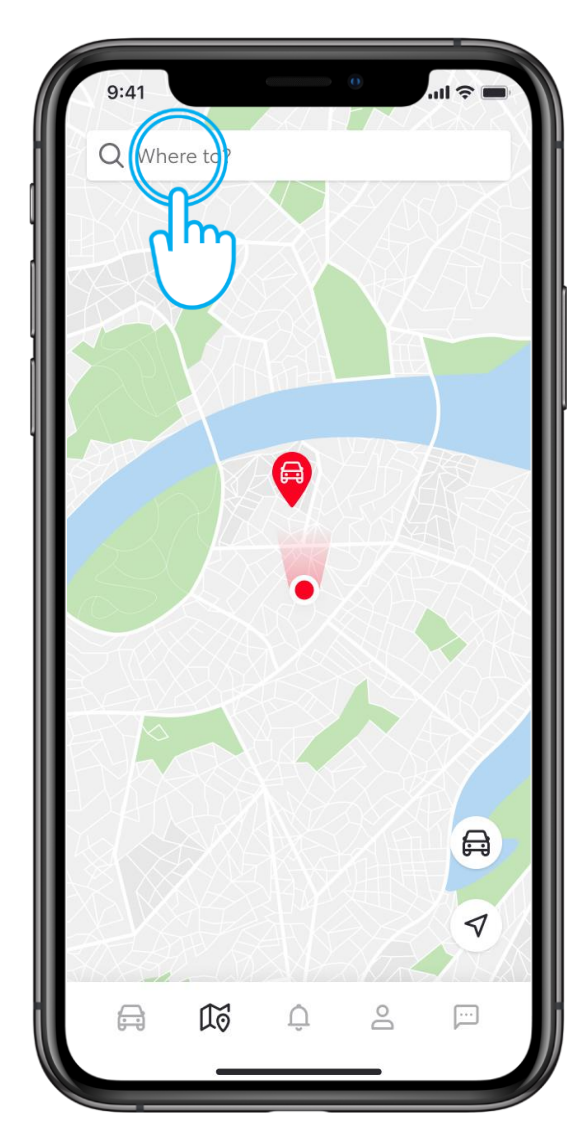

#### KORAK 3

Korišćenje opcije "Where to" će vam omogućiti da pronađite put do željenog odredišta.

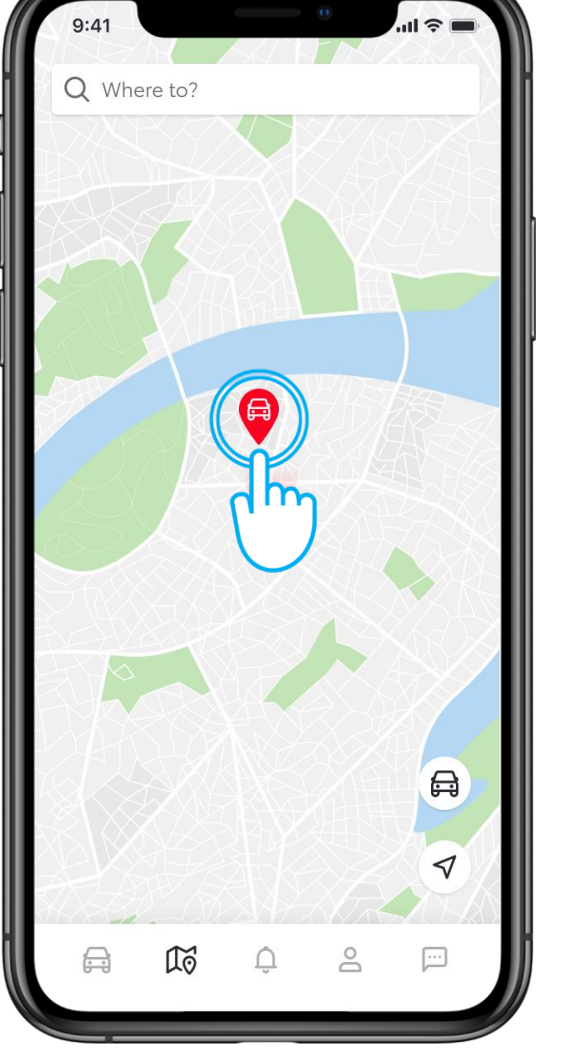

## KORAK 4

Da biste videli tačnu adresu gde se nalazi parkirano vozilo, dodirnite ikonu vozila...

## KAKO DA STIGNETE DO SVOG AUTOMOBILA

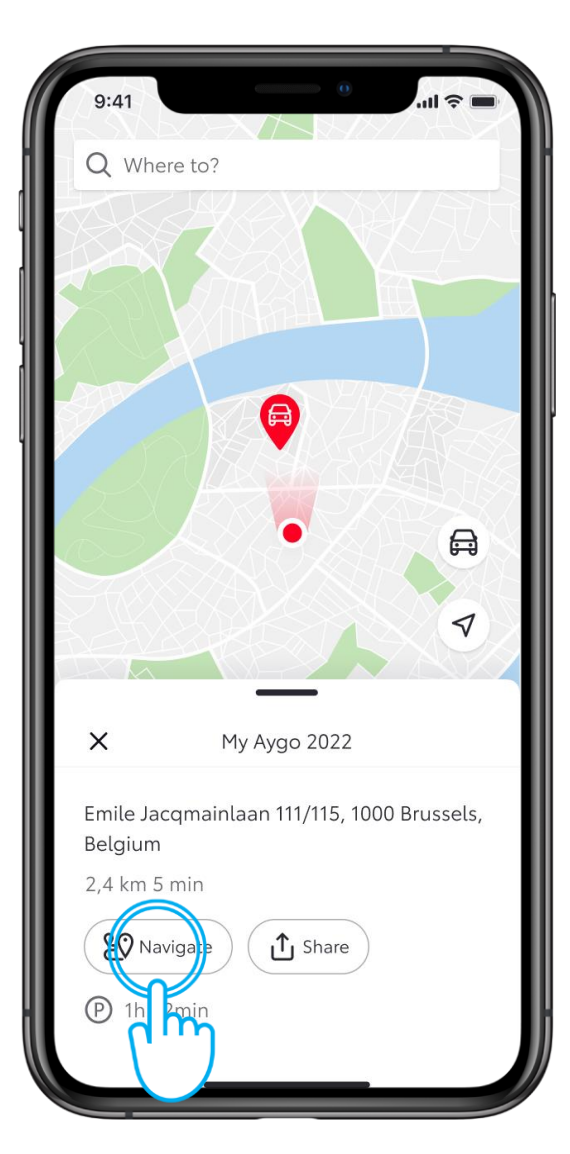

#### KORAK 5

... što će prikazati opcije za navođenje do vašeg vozila, ili deliti njegovu lokaciju sa drugima.

Dodirnite "Navigate".

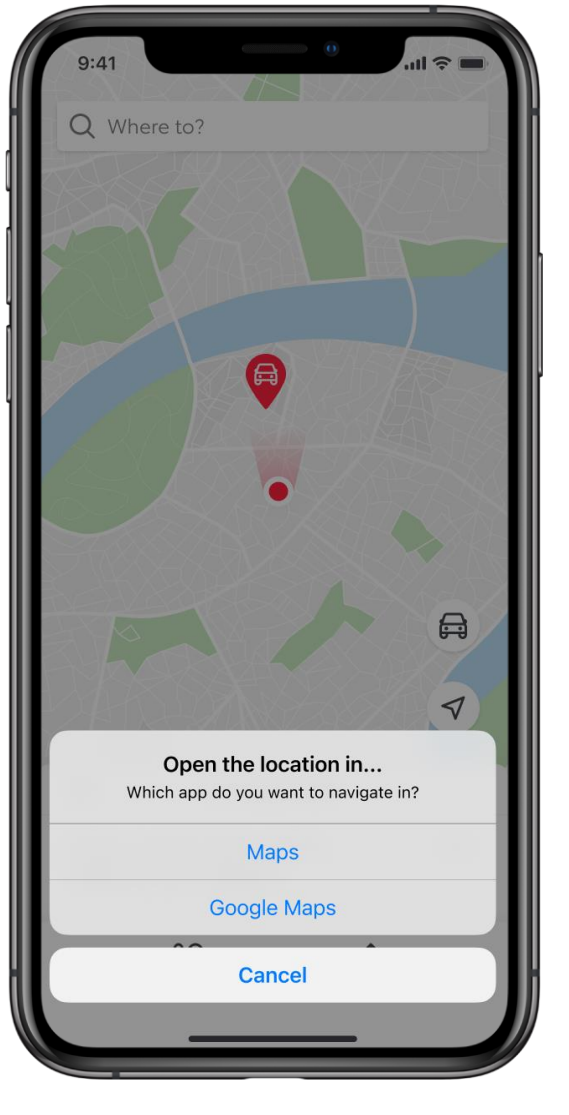

## KORAK 6

Izaberite jednu od podrazmevanih aplikacija vašeg telefona za navigaciju, koje će vas odvesti do vašeg vozila.

## KAKO DA DELITE LOKACIJU SVOG AUTOMOBILA

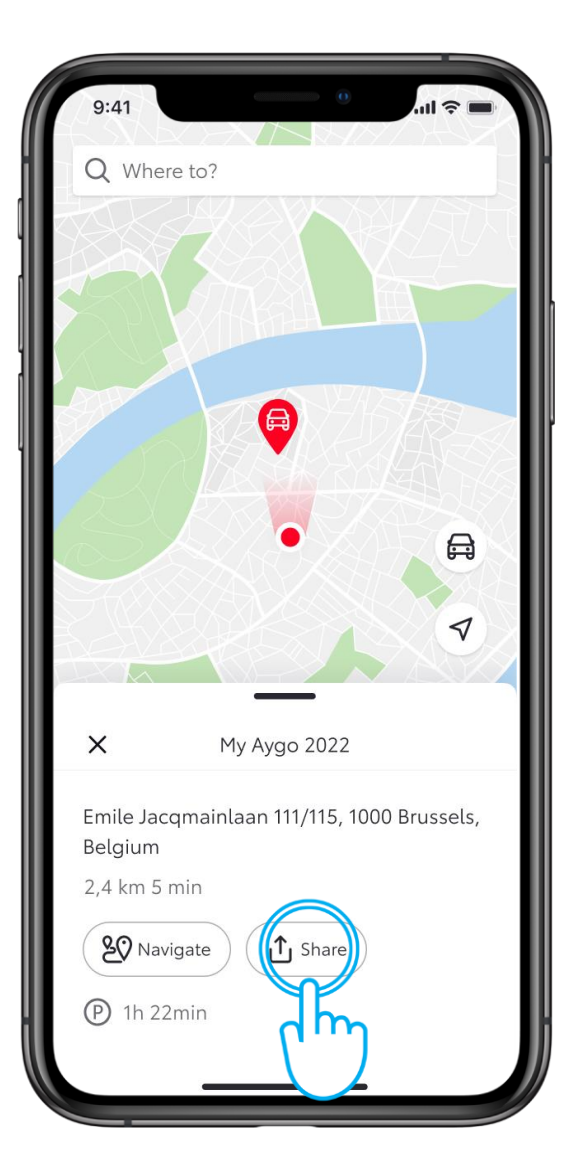

#### KORAK 1

Da biste podelili lokaciju svog vozila sa prijateljima i porodicom preko različitih aplikacija, dodirnite "Share".

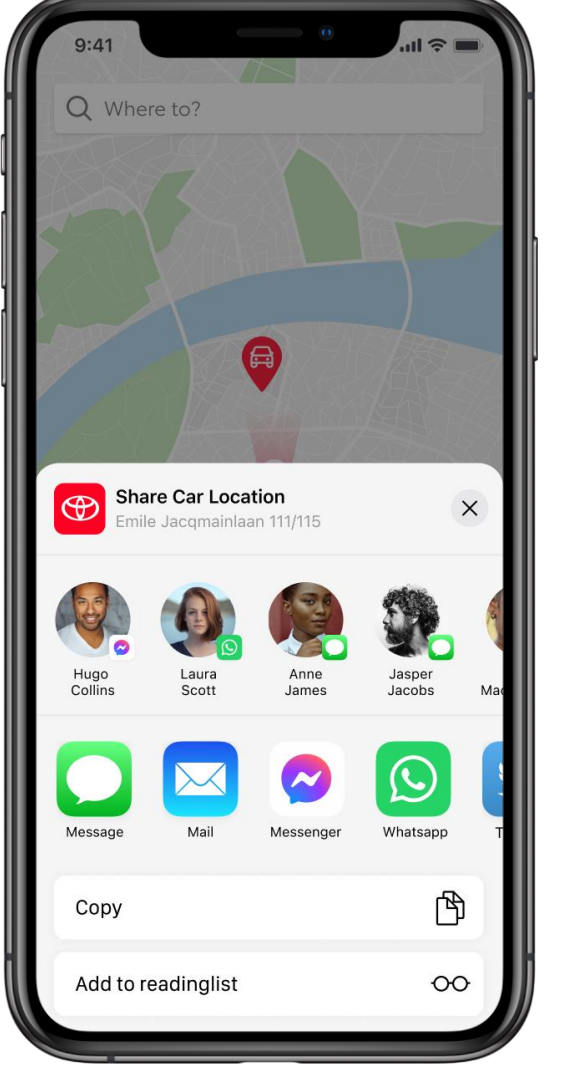

## KORAK 2

Izaberite sa kim želite da delite lokaciju i koju aplikaciju koristite.

# SVAKO REŠENJE JE VAŽNO

Povezane usluge se stalno poboljšavaju, pa se vizuelni prikazi i ekrani aplikacija u ovom uputstvu mogu donekle razlikovati od onih koji se vide u vašoj aplikaciji MyToyota.

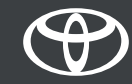